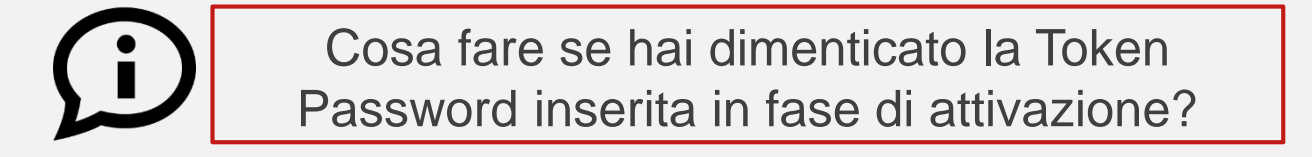

Se non ricordi più la tua Token Password, segui questi passaggi\*:

- Apri l'App Mobile Banking sul tuo dispositivo
- Clicca su «Resetta il tuo Mobile Token», accessibile dalla pagina di login dal pulsante «Mobile Token» in basso a sinistra, e conferma di voler procedere con l'operazione
- ✓ Accedi ora all'App Mobile Banking con le tue credenziali o la biometria
- Ti sarà chiesto di effettuare l'attivazione del Mobile Token: in questo modo potrai reimpostare la tua Token Password da utilizzare

\* In caso di malfunzionamento seguendo i passaggi indicati, puoi disinstallare l'App Mobile Banking e installarla nuovamente per effettuare l'attivazione di Mobile Token.

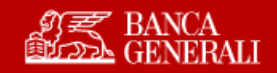